## 於 WeChat Pay 香港錢包綁定您的創興信用卡的步驟

透過簡單手續於 WeChat Pay 香港錢包綁定本行的 VISA/Mastercard 信用卡,您就可以隨時隨地發紅包俾朋友。

| WeChat Q +                                             | 1) 打開 WeChat 應用程式 |
|--------------------------------------------------------|-------------------|
| 新增通訊錄朋友                                                | 2) 选择 找印放足        |
| WeChat Team 2/21/17<br>Welcome back! Feel free to tell |                   |
| 邀請朋友加入WeChat                                           |                   |
|                                                        |                   |
|                                                        |                   |
|                                                        |                   |
|                                                        |                   |
|                                                        |                   |
| la (P) (R)                                             |                   |
| WeChat 通訊錄 發現 我的設定                                     |                   |
| ▲ 相簿                                                   | 3) 選擇"錢包"         |
| 📦 收藏                                                   |                   |
| □ 錢包                                                   |                   |
|                                                        |                   |
| ── 貼圖市集                                                |                   |
| ◯ 設定                                                   |                   |
|                                                        |                   |
| ○<br>WeChat   ○ ○   WeChat 通訊錄                         |                   |

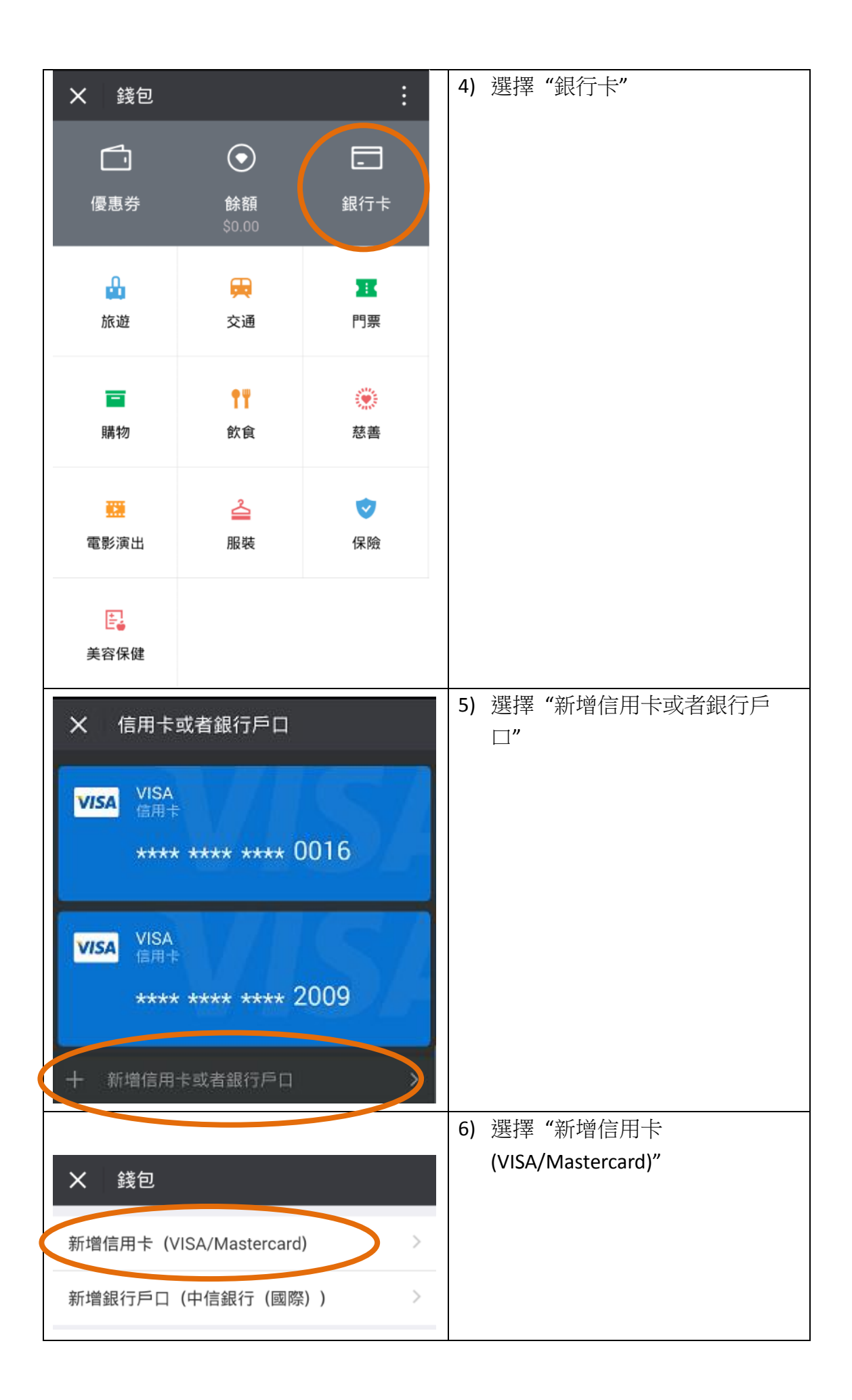

| × 輸入付款                   | 款密碼             |                     | 7)          | 設立或輸入付款密碼 |
|--------------------------|-----------------|---------------------|-------------|-----------|
| 請輸入                      | 付款密碼,以驗         | 證身份                 |             |           |
| 1                        | <b>2</b><br>ABC | 3<br>DEF            |             |           |
| <b>4</b><br>GHI          | <b>5</b><br>JKL | 6<br><sup>MNO</sup> |             |           |
| 7<br>PQRS                | <b>8</b><br>TUV | 9<br>wxyz           |             |           |
|                          | 0               |                     |             |           |
| ★ 輸入卡號                   |                 | 8)                  | 輸入您的創興信用卡號碼 |           |
| 卡號 輸入VISA/Mastercard卡號 O |                 |                     |             |           |
|                          | 下一步             |                     |             |           |

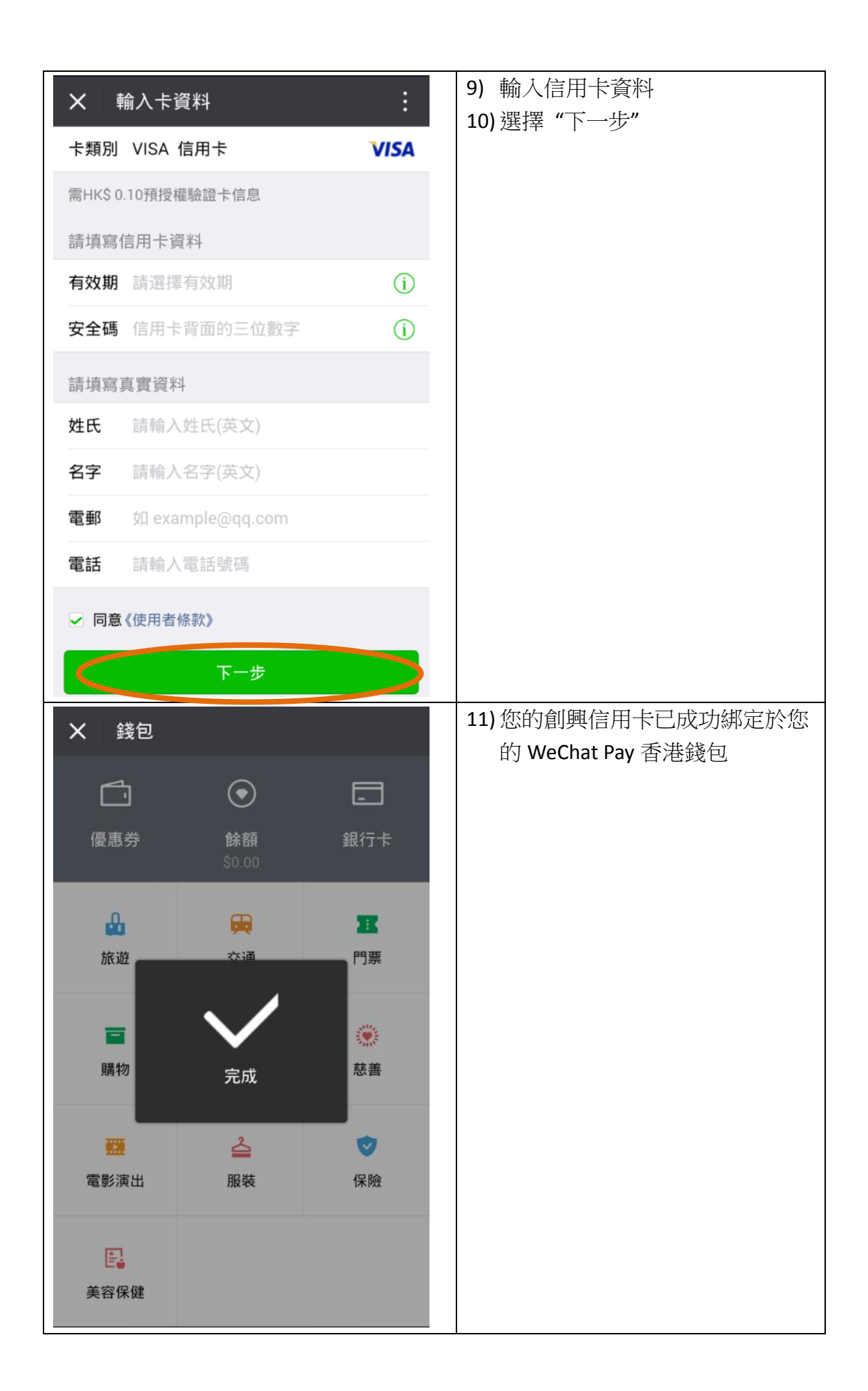